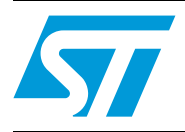

## Embedded Ethernet web client based on the STR91x

### Introduction

This document describes the functioning of the STEVAL-PCC008V1 demonstration board with an embedded Ethernet web client system which is based on ST's STR91xFAW ARM966E-S™ 16/32-bit Flash MCU with Ethernet microcontroller. This system is designed for viewing/monitoring jpeg images taken from an HTTP web server or from an IP camera present on the network. The images are displayed on the TFT present on the board, thus enabling surveillance. This system needs to be plugged into the network to access jpeg images from the HTTP web server or from the IP camera. This system is compatible with web servers which do not require support for secure socket layer (SSL) and it uses specific programmed requests to capture images from specific web servers.

The system uses a 2.4" TFT for displaying the images captured from the network. The captured jpeg images are displayed on the TFT by converting them into bitmap through a jpeg decompression algorithm. A six-button keypad is provided for navigating through the menus. The availability of the micro-SD card on the board helps in handling large quantities of data from the network.

## Contents

| 1        | Getti      | Getting started |                                                   |  |  |  |  |  |
|----------|------------|-----------------|---------------------------------------------------|--|--|--|--|--|
|          | 1.1        | Packag          | je                                                |  |  |  |  |  |
|          | 1.2        | Hardwa          | are setup                                         |  |  |  |  |  |
|          |            | 1.2.1           | Web client with local display4                    |  |  |  |  |  |
|          |            | 1.2.2           | Jumper settings                                   |  |  |  |  |  |
|          |            | 1.2.3           | Hardware layout                                   |  |  |  |  |  |
|          | 1.3        | Networ          | k setup                                           |  |  |  |  |  |
|          |            | 1.3.1           | Setting up a local network6                       |  |  |  |  |  |
|          |            | 1.3.2           | Using an existing network6                        |  |  |  |  |  |
|          | 1.4        | HTTP v          | HTTP web server setup                             |  |  |  |  |  |
|          |            | 1.4.1           | Using a "Techlogica" HTTP web server6             |  |  |  |  |  |
|          |            | 1.4.2           | IPCAM board setup7                                |  |  |  |  |  |
| 2        | Svst       | em over         | view                                              |  |  |  |  |  |
| -        | <b>2</b> 1 | Server          | client general description 8                      |  |  |  |  |  |
|          | 2.1        | Svotom          |                                                   |  |  |  |  |  |
|          | 2.2        | o o 1           |                                                   |  |  |  |  |  |
|          |            | 2.2.1           | E-STE100P - single port fast Ethernet transceiver |  |  |  |  |  |
|          |            | 2.2.2           |                                                   |  |  |  |  |  |
|          |            | 2.2.3           | Power supply unit 10                              |  |  |  |  |  |
|          |            | 2.2.4           | User interface section                            |  |  |  |  |  |
| <b>ว</b> | Dun        | aina tha        | avetom 11                                         |  |  |  |  |  |
| 5        |            |                 |                                                   |  |  |  |  |  |
|          | 3.1        | Powerii         | ng up 11                                          |  |  |  |  |  |
| 4        | Sche       | ematics         |                                                   |  |  |  |  |  |
| 5        | Bill d     | of mater        | ial                                               |  |  |  |  |  |
| 6        | Revi       | sion his        | tory                                              |  |  |  |  |  |

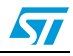

## List of figures

| Figure 1.  | Web client with local display          | 4 |
|------------|----------------------------------------|---|
| Figure 2.  | Hardware layout (bottom and top views) | 5 |
| Figure 3.  | Setting local network                  | 6 |
| Figure 4.  | "Techlogica" HTTP web server interface | 7 |
| Figure 5.  | Server-client relationship             | 8 |
| Figure 6.  | Web-client architecture                | 9 |
| Figure 7.  | User interface                         | 0 |
| Figure 8.  | Initial display                        | 1 |
| Figure 9.  | TFT display 2 1                        | 2 |
| Figure 10. | TFT display 3 1                        | 2 |
| Figure 11. | TFT display 4 1                        | 3 |
| Figure 12. | Microcontroller 1                      | 4 |
| Figure 13. | Ethernet 1                             | 5 |
| Figure 14. | Connectors 1                           | 6 |
| Figure 15. | Power management                       | 7 |

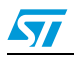

## **1** Getting started

#### 1.1 Package

The embedded Ethernet web client based on the STR91x system package includes the following items:

- Hardware content
  - Demonstration board equipped with a TFT, micro-SD card, and keypad
- Firmware
  - Already programmed in the system
  - Object files of the firmware
  - Pictures/images
  - Set of images to work with the web server (as an example)
- Documentation:
  - User manual (this document)

### 1.2 Hardware setup

#### 1.2.1 Web client with local display

The board will display the images taken from the network.

To use this mode, jumper J19 present on the board should be in position 2-3. Please refer to *Table 1*.

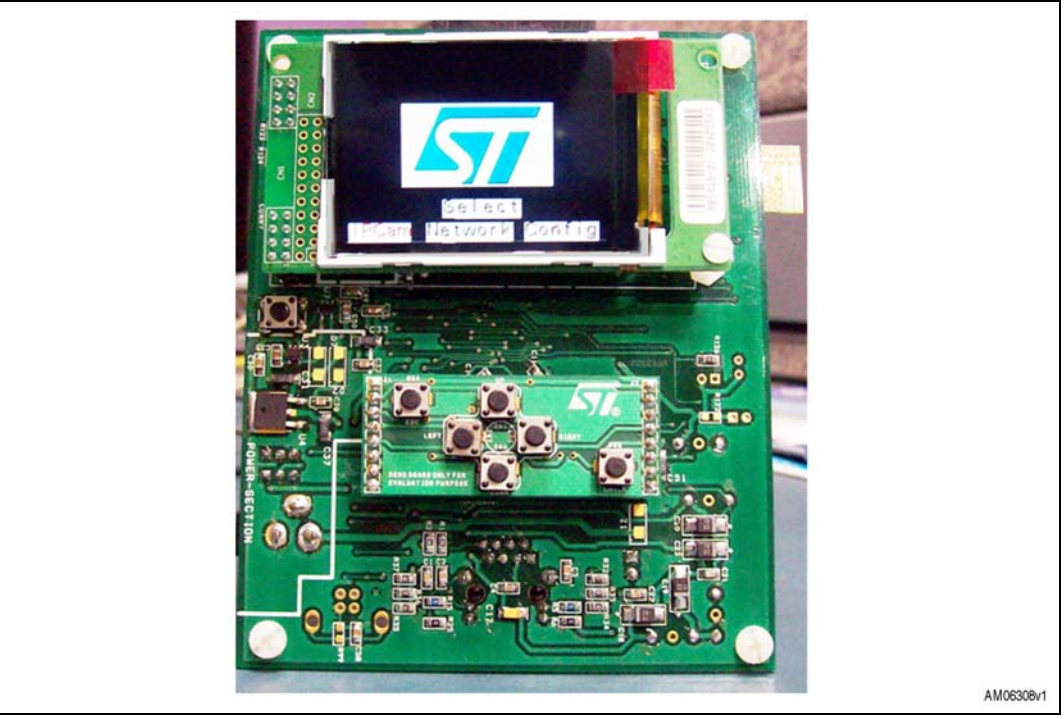

#### Figure 1. Web client with local display

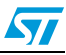

#### 1.2.2 Jumper settings

The jumper configurations are listed in the table below. Jumper JP19 is used to make the system work either as "Web Client with local display" or as "Web Client with remote display".

| Table | 1. | Jumper | settings |
|-------|----|--------|----------|
|-------|----|--------|----------|

| Jumper | Jumper position | Function                      |
|--------|-----------------|-------------------------------|
| JP19   | 2-3             | Web client with local display |
| JP19   | 1-2             | Not used                      |

#### **1.2.3 Hardware layout**

The system is built around STMicroelectronics' ARM<sup>®</sup> core-based STR912FAW44X6 in a 128-pin LQFP128 package. *Figure 2* shows the layout of different sections of the board.

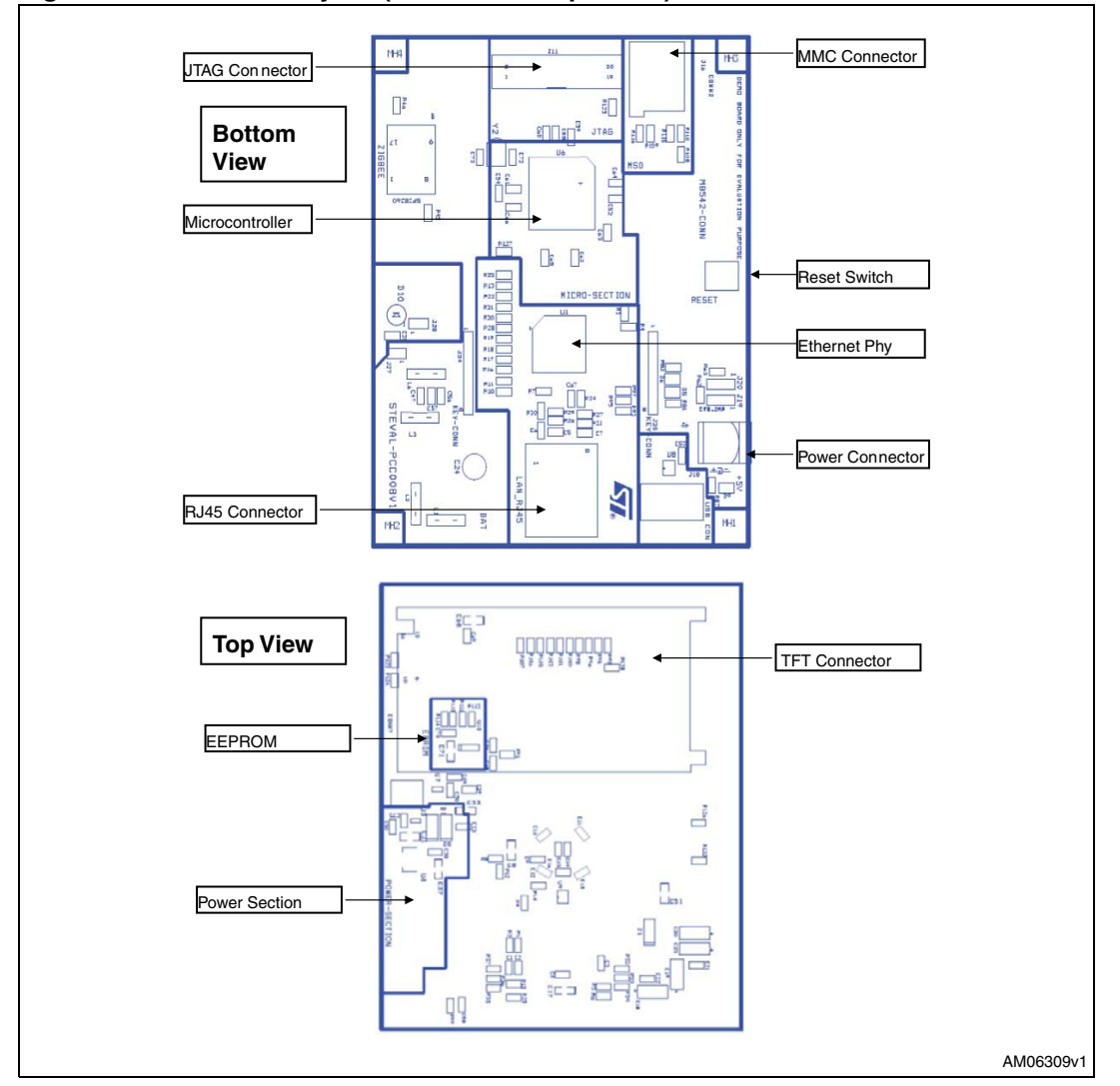

Figure 2. Hardware layout (bottom and top views)

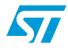

### 1.3 Network setup

The system needs to be plugged into a network. The network can be accessed in either of the following ways:

- Setting up a local network
- Using an existing network (provided it doesn't restrict external devices).

#### 1.3.1 Setting up a local network

The configuration shown in *Figure 3* is used to set up the network locally. The designed system supports DHCP protocol which enables the hardware to obtain an IP address automatically from the network. When a network is set up locally, a DHCP server needs to be run on a machine connected to the network. Free DHCP servers can be downloaded from the internet. The system doesn't work on a static IP address.

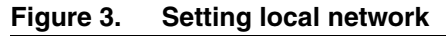

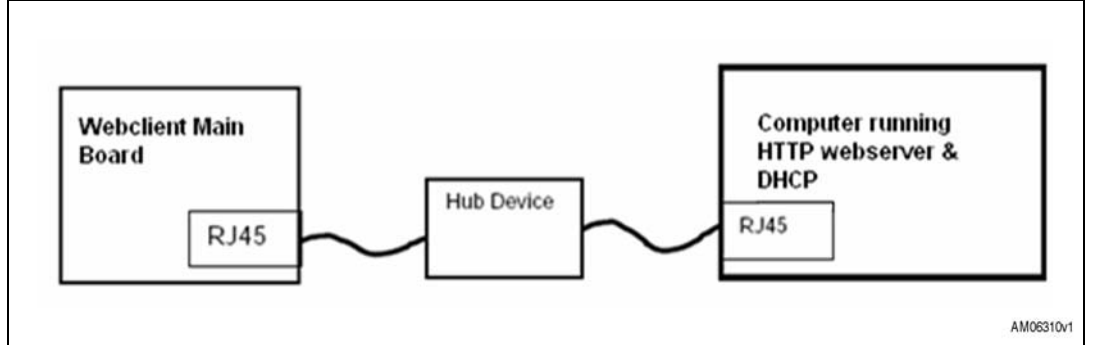

#### 1.3.2 Using an existing network

When using an existing network, the system needs to be plugged into the network through the DHCP port. Please check network settings to verify that the network allows connecting such devices.

#### 1.4 HTTP web server setup

#### 1.4.1 Using a "Techlogica" HTTP web server

To test the functionality of the board, the user can use any web servers. For example, a freeware "Techlogica" HTTP web server can be installed on a machine in the network. This web server is freely available from the internet. After installing the server, the user needs to load images in the web server directory. Some images are provided to the users for testing, but users can use their own images. Before loading the images, verify the following items:

- 1. The user should store jpeg images in the web server directory. The demonstration unit only supports a maximum of 30 images
- 2. The size of the image must be 320 x 240 pixels. If not, the image will not be displayed on the TFT. The users can edit the image using any image editor and format to the required size

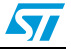

These images should be given names as advised below: З.

Name the images starting from 31.jpeg, 32.jpeg, ..... 60.jpeg. In network mode, the demonstration unit requests these images one by one. If the user wishes to add one file (for example IMAGE.jpeq), first delete any file from the list (for example 40.jpeq), then rename IMAGE.jpeg to 40.jpeg which allows the user to display that image on the TFT.

After the images are saved in the server folder, the server needs to be run in LAN server mode through the interface provided by the server.

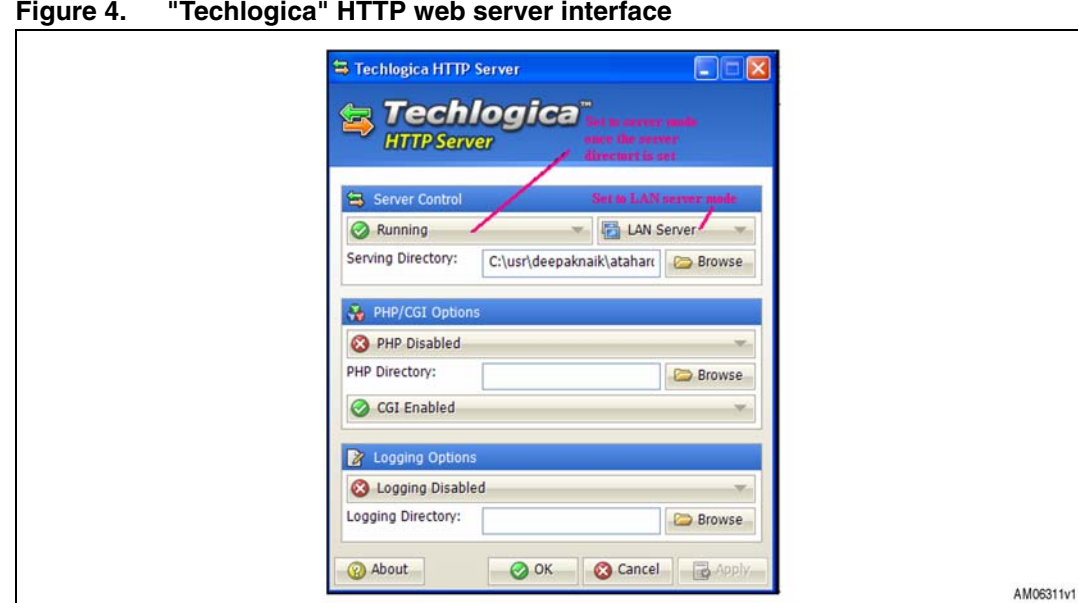

Figure 4. "Techlogica" HTTP web server interface

#### 1.4.2 **IPCAM** board setup

To capture images from the IPCAM system, the user should set the static IP address to that of the IP-CAM board.

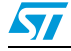

## 2 System overview

### 2.1 Server client general description

The system is based on the web server-client relationship as shown in *Figure 5*. The web server system connects to the network by opening up a connection and listening on it. Any web client system can connect to that port on which the server is listening. This web server can be dedicated for any application. For example, it may be taking data from a camera or it may have images already saved in it or also in industrial applications, process control information can be available on the Ethernet network. This information can be taken by the web client and displayed on the TFT display available on the board.

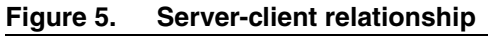

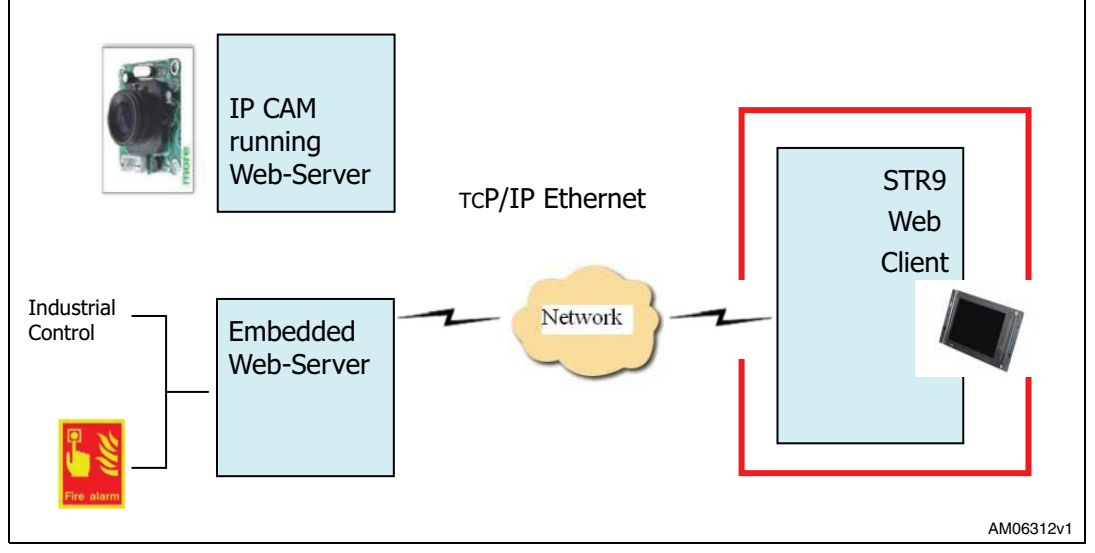

### 2.2 System architecture description

The system works as a web client on the STR9 microcontroller. The system can work with web servers capable of providing jpeg images. The system accesses jpeg images from the web server and displays them on the TFT for viewing/monitoring.

The system can request images from all web servers which don't provide support for secure socket layer communication (SSL). These images are saved on a micro-SD card from where they are decoded and displayed on the TFT through a jpeg decompression algorithm. The system is capable of saving IP addresses of the web servers in non-volatile memory. The user can change these addresses using the keypad.

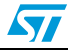

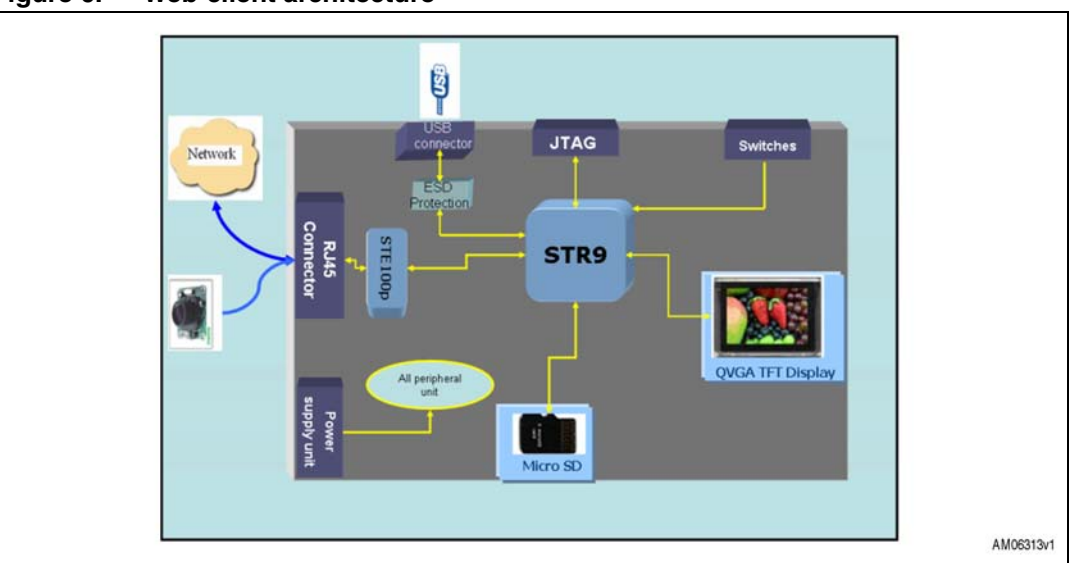

Figure 6. Web-client architecture

The individual parts of the system are described in the following sections.

#### 2.2.1 STR9 microcontroller

The system is based on the STR912FAW44X6 microcontroller. The STR9 is a 16/32-bit 96 MHz ARM9E-based MCU having a RISC core, 5-stage pipeline, and tightly coupled memories. The STR912FAW44X6 has 512 kbytes of main Flash and 96 kbytes of SRAM. It has many communication interfaces. For more details refer to http://www.st.com/mcu/inchtml-pages-str9.html.

Note: The STR9 has two SPI channels. In the demonstration board one SPI is allocated to U2, where a ZigBee<sup>®</sup> module can be put, while another SPI is shared between the micro-SD card and the TFT display.

#### 2.2.2 E-STE100P - single port fast Ethernet transceiver

The E-STE100P, also referred to as the STEPHY1, is a high-performance fast Ethernet physical layer interface for 10BASE-T and 100BASE-TX applications. It was designed with advanced CMOS technology to provide a media independent interface (MII) for easy attachment to 10/100 media access controllers (MAC) and a physical media interface for 100BASE-TX and 10BASE-T. For more details refer to http://www.st.com/stonline/products/families/communication/wireline/ethernet/ethernet.htm.

#### 2.2.3 TFT: MB542B (AM-240320L8TNQW00H)

The TFT module is based on the TFT from Ampire Co. The resolution of this TFT is QVGA (320 x 240) resolution. It is diagonally 2.4" in size. The TFT has an amorphous, transmissive, normally white display format. It has one backlight with 4 ultra-bright white LEDs.

It has real 262 K color display and supports 5-6-5 and 6-6-6 RGB mode. We are using the 5-6-5 RGB mode means it takes 5, 6, 5 most significant bits for red, green and blue respectively to form one pixel of data. The internal TFT controller is ILI9320. The TFT internal RAM capacity is 172,800 bytes to display direct data. Please refer to the detailed datasheet of the TFT for further details.

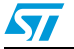

#### 2.2.4 Power supply unit

The onboard supply unit contains the low drop fixed positive voltage regulator LD1117D33TR to generate 3.3 V and ultra-low drop voltage regulator LDS3985M18R to generate 1.8 V. This 1.8 V supply is needed for the STR9 microcontroller.

#### 2.2.5 User interface section

A set of 6 keys is provided for the user interface section in order to select the options on the TFT.

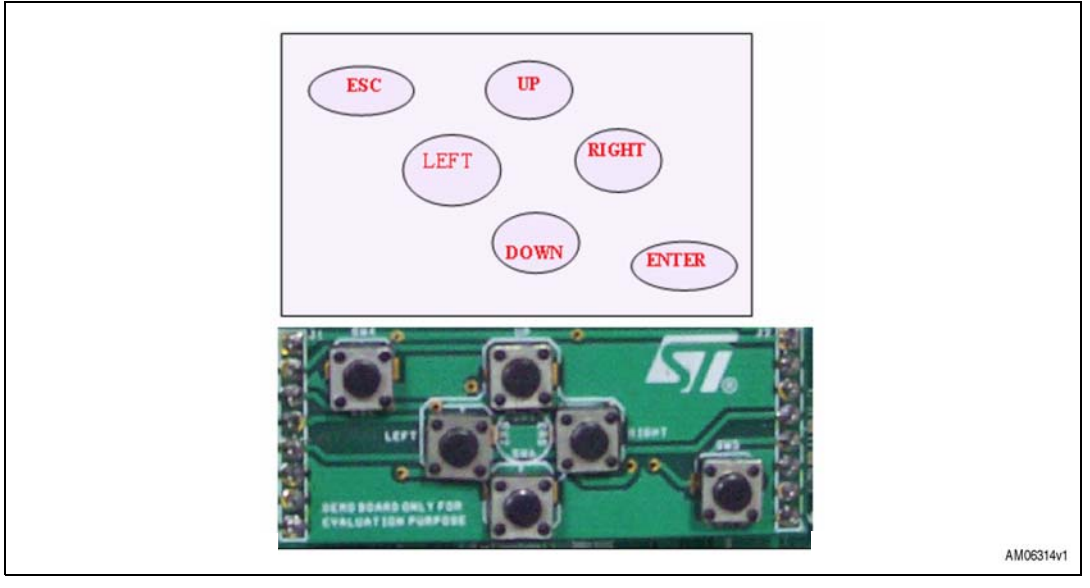

#### Figure 7. User interface

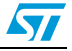

## 3 Running the system

### 3.1 Powering up

The web client system works on a 5 V power supply. An adapter capable of supplying 5 V, 500 mA can be used.

- 1. When the system working as "Web client with local display" is powered up, a menu will be displayed on the TFT as shown in *Figure 1*. Three buttons appear on the menu:
  - IPCAM: This button is used if the user wants to monitor images from the IP camera plugged in the network
  - Network: This button is used if the user wants to monitor images from the LAN server present on the network
  - Config: This button is selected to configure the IP address of the HTTP web server and the IP camera address.

Before going to either IPCAM or network mode please make sure that the IP address of both the HTTP web server and the IPCAM are correct. Through displayed instructions the user can navigate the menu and change IP addresses.

*Note:* The HTTP web server address is the address of the machine where the HTTP server is installed.

The IPCAM address is 10.199.131.2.

2. As mentioned earlier, 6 keys are available for user interface. Once the board is powered on, the TFT displays the message below.

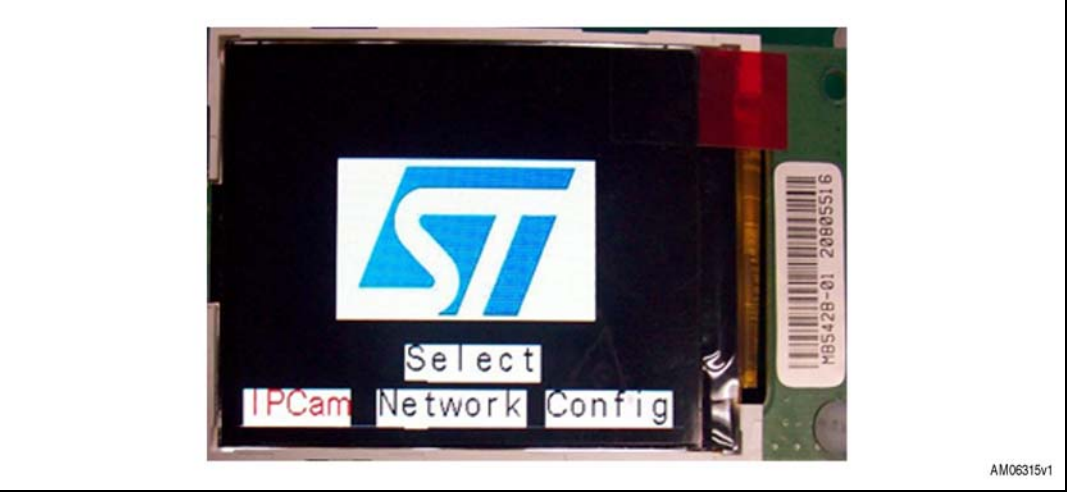

#### Figure 8. Initial display

- 3. The LEFT and RIGHT keys are used to navigate between three buttons (IPCam, network and config). During navigation the button will be highlighted in red. Use the ENTER key to select the button.
- 4. With the help of the configuration menu, the user can configure the IP address of the servers to which it wants to connect. For example, the user can change the address of the HTTP server to connect to other servers.

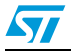

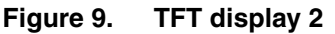

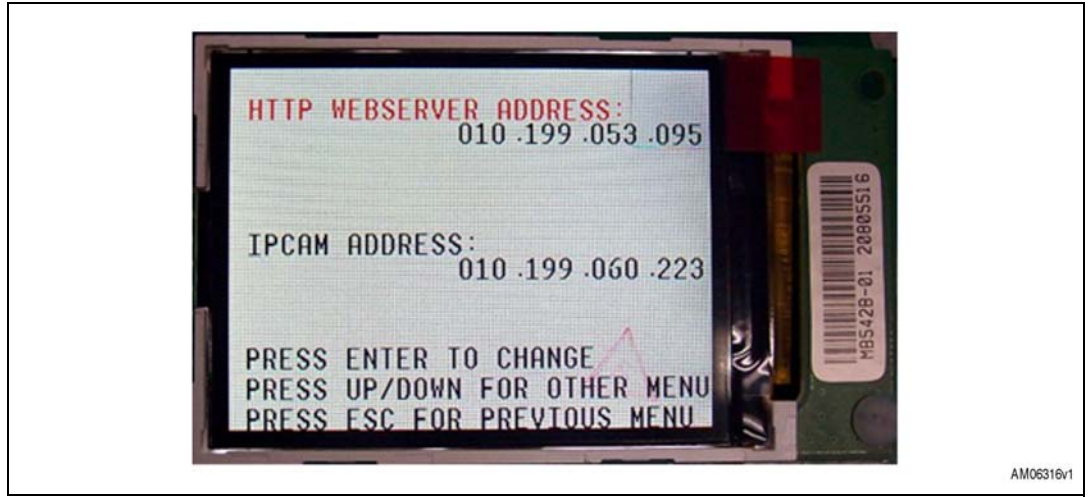

5. When the Enter button is pressed, the TFT displays the message below. By default HTTP WEBSERVER ADDRESS is selected. Use UP and DOWN to change the digits and the LEFT and RIGHT keys to navigate between the digits.

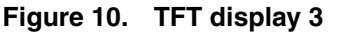

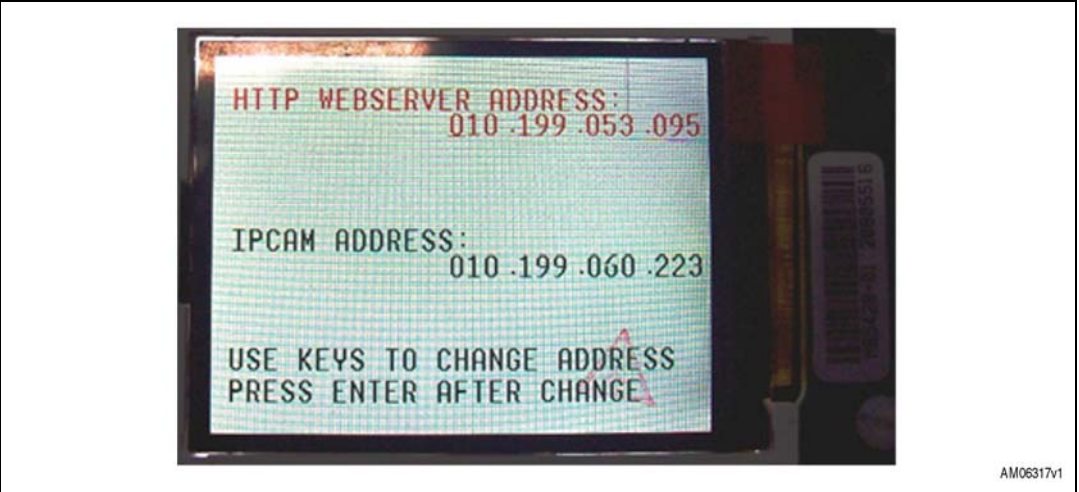

6. Press Enter once the IP address is set.

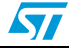

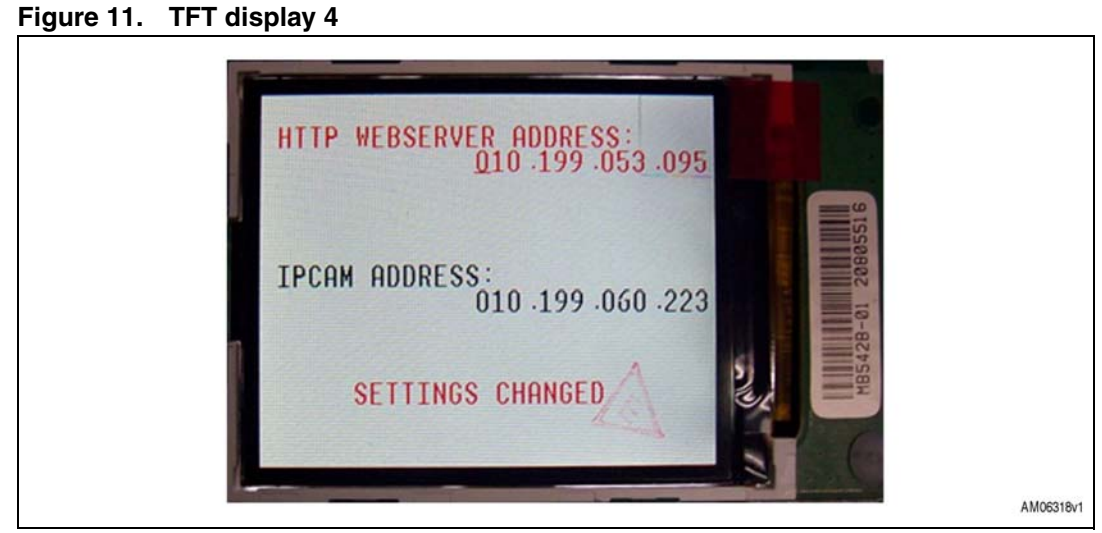

7. Use the ESC key to go back to the previous menu. Once the IP address is set, connect the board to the network. Press the appropriate button to capture the images from the server and they will be displayed on the TFT.

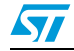

## 4 Schematics

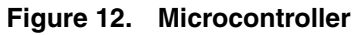

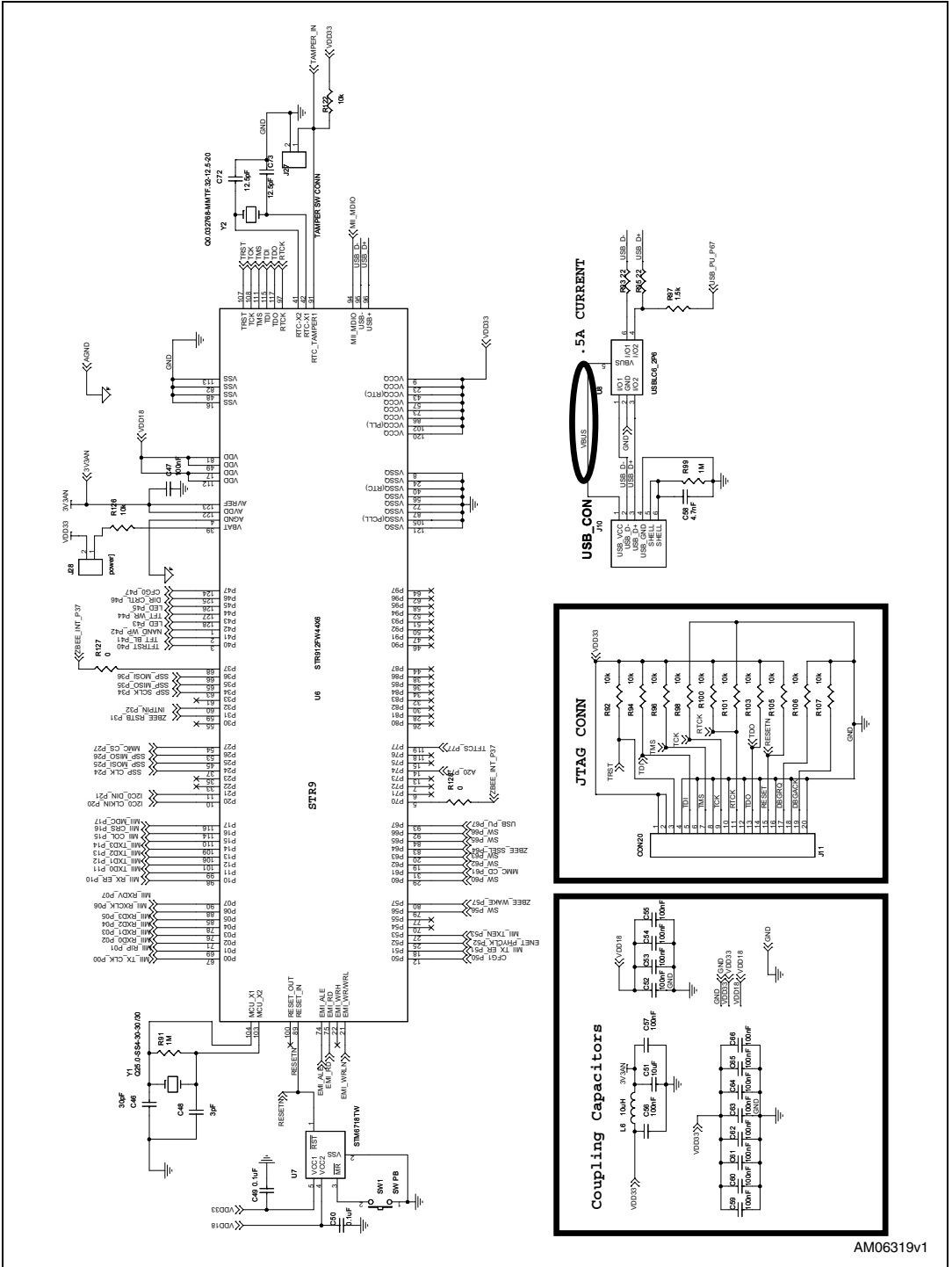

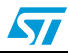

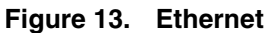

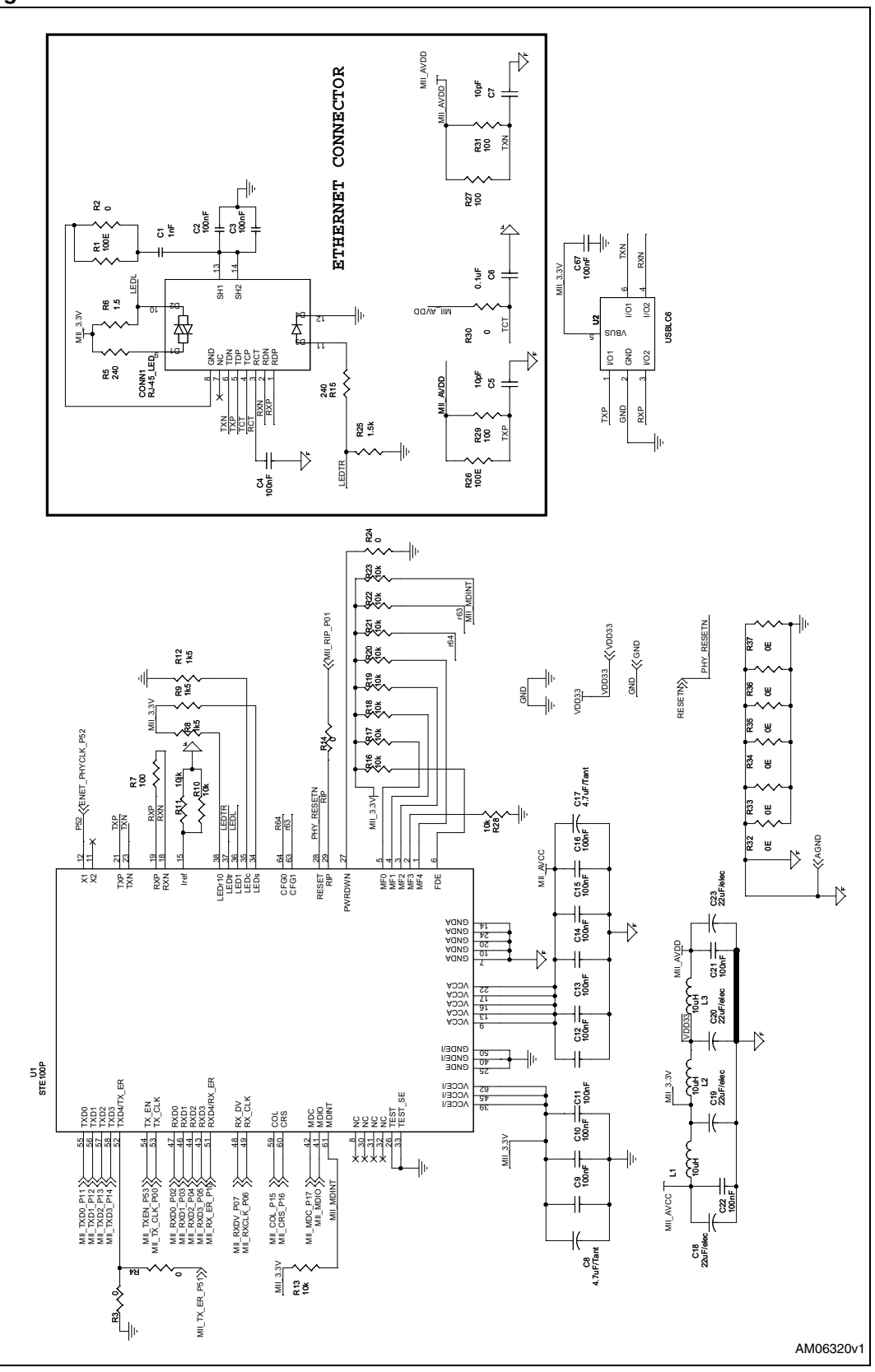

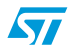

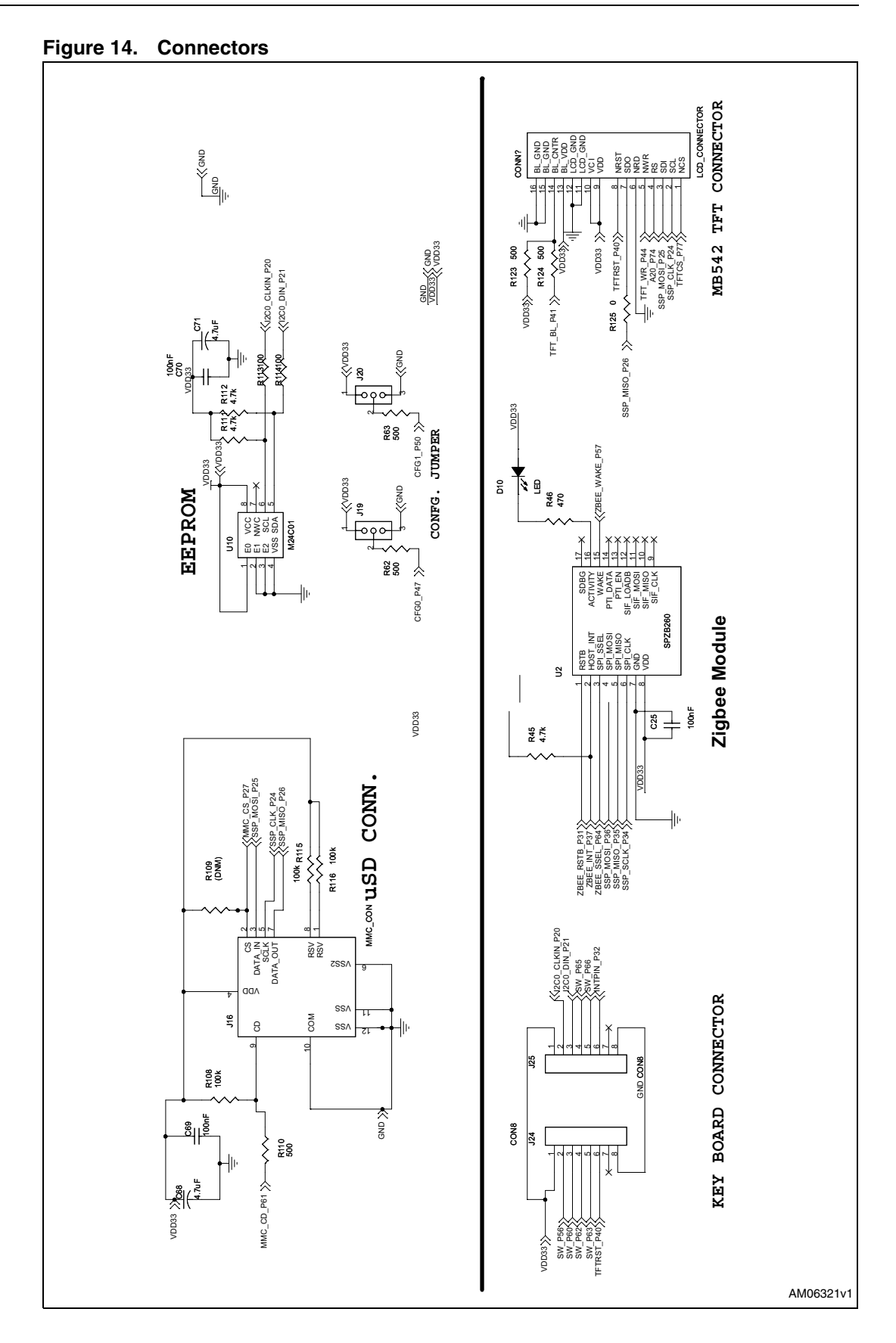

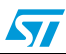

57

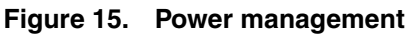

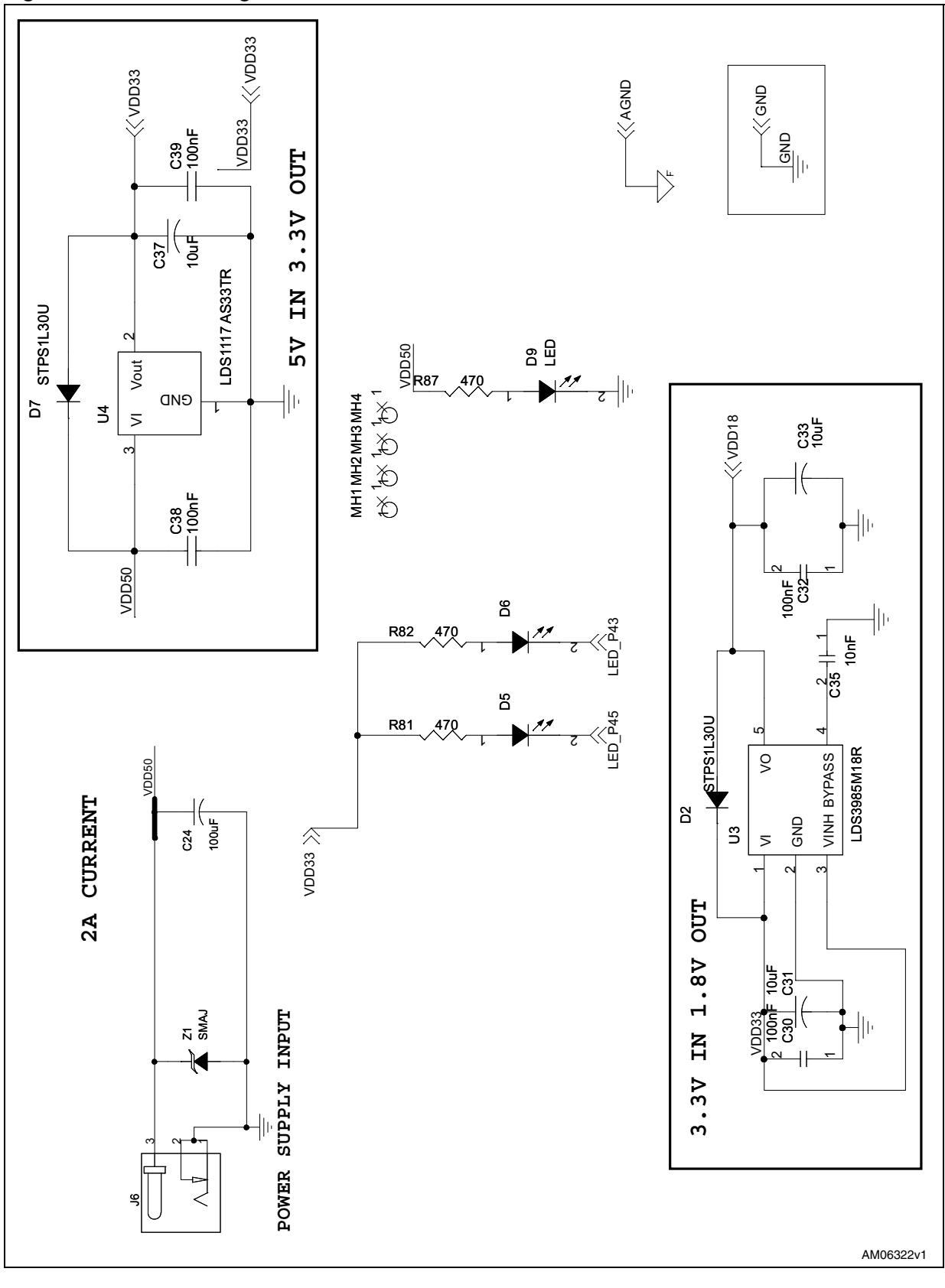

5

## Bill of material

| Category    | Reference Comp. descr. |                                                                                                    | Package                  | Manuf.             | Manufacturer's<br>ordering code /<br>orderable part<br>number or<br>equivalent | Suppl. | Supplier<br>orderin<br>g code |
|-------------|------------------------|----------------------------------------------------------------------------------------------------|--------------------------|--------------------|--------------------------------------------------------------------------------|--------|-------------------------------|
|             | U1                     | Ethernet PHY                                                                                               | TQFP64 10x10 mm          | STMicroelectronics | E-STE100P                                                                      |        |                               |
|             | U3                     | LDS3985M18R ultra-low drop<br>noise voltage regulator                                                      | SOT23-5L                 | STMicroelectronics | LDS3985M18R                                                                    |        |                               |
|             | U4                     | LD1117AS33TR low drop<br>voltage regulator                                                                 | DPAK                     | STMicroelectronics | LD1117AS33TR                                                                   |        |                               |
| ST devices  | U6                     | ARM966E-S™ 16/32-bit Flash<br>MCU with Ethernet, USB, CAN,<br>AC motor control, 4 timers, ADC,<br>RTC, DMA | LQFP128                  | STMicroelectronics | STR912FAW44X6                                                                  |        |                               |
|             | U7                     | STM6718TW ultra-low voltage<br>supervisors                                                                 | SOT23-5 (WY)             | STMicroelectronics | STM6718TWWY6F                                                                  |        |                               |
|             | U8                     | USBLC6_2P6 very low<br>capacitance ESD protection                                                          | SOT23-6L                 | STMicroelectronics | USBLC6-2P6                                                                     |        |                               |
|             | U9                     | Very low capacitance ESD protection                                                                        | SOT23-6L                 | STMicroelectronics | USBLC6-2SC6                                                                    |        |                               |
|             | U10                    | EEPROM                                                                                                    | SO8 (150 mil)            | STMicroelectronics | M24C01-WMN6TP                                                                  |        |                               |
| ST devices  | D2,D7                  | STPS1L30U (low drop power<br>Schottky rectifier)                                                           | SMB                      | STMicroelectronics | STPS1L30U                                                                      |        |                               |
|             | Z1                     | Transil™                                                                                                   | SMB                      | STMicroelectronics | SMAJ6.0A-TR                                                                    |        |                               |
| Crystal and | Y1                     | Quartz crystal 25 MHz                                                                                      | 11.35 mmx4.35 mm,<br>SS4 | Jauch              | Q25.0-SS4-30-30/30                                                             |        |                               |
| oscillator  | Y2                     | Tuning fork crystal 32 kHz                                                                                 | 2.0 mmx 6.0 mm           | Jauch              | Q 0,032768-MMTF32-<br>12,5-20                                                  |        | 1                             |

#### Table 2. STEVAL-PCC008V1 main board : BOM

18/25

Doc ID 17012 Rev 1

**Bill of material** 

| Category                  | Reference<br>designator | Comp. descr.                      | Package                                                                     | Manuf.                | Manufacturer's<br>ordering code /<br>orderable part<br>number or<br>equivalent | Suppl.               | Supplier<br>orderin<br>g code |
|---------------------------|-------------------------|-----------------------------------|-----------------------------------------------------------------------------|-----------------------|--------------------------------------------------------------------------------|----------------------|-------------------------------|
|                           | CONN1                   | RJ45 with magnetics and<br>G/YLED | PCB mountable,<br>right angle, through-<br>hole                             | TYCO                  | 5-6605758-4                                                                    | RS<br>compon<br>ents | Part#<br>6154412              |
| Connectors<br>and jumpers | J6                      | Power jack 2.5 mm                 | Socket, DC power,<br>2.5 mm, right angle,<br>locking type                   | Protectron            | PDCJ01-08                                                                      |                      |                               |
|                           | J10                     | Standard USB B-Type connector     | PCB mountable,<br>right angle, through-<br>hole                             | Any                   |                                                                                |                      |                               |
|                           | J11                     | JTAG connector                    | Box header, right<br>angle, 20way, 2x10-<br>pin, 2.54 mm x 2.54<br>mm pitch | Protectron            | P9604-20-15-1                                                                  |                      |                               |
|                           | J16                     | micro-SD connector                | SMD                                                                         | Proconn<br>Technology | MSPN09-D0-1002                                                                 |                      |                               |
| Connectors<br>and jumpers | J19,J20                 | CON3                              | 1x3-pin, header<br>2.54 mm x 2.54 mm<br>pitch                               | Any                   |                                                                                |                      |                               |
|                           | J24,J25                 | CON8                              | 1x8-pin, 2.54 mm x<br>2.54 mm pitch                                         | Any                   |                                                                                |                      |                               |
|                           | J27, J28                | CON2                              | 1x2-pin,2.54 mm x<br>2.54 mm pitch                                          | Any                   |                                                                                |                      |                               |
|                           | CONN2                   | TFT LCD_CONNECTOR                 | 2x8-pin socket, 2.54<br>mm x 2.54 mm pitch                                  | Any                   |                                                                                |                      |                               |

#### -------... ••

19/25

5

UM0897

| Table 2.   | SIEVAL-PCC008V                                                                                                    | i main board : BOM (co | ntinuea)            |        |                                                                                |        |                               |
|------------|----------------------------------------------------------------------------------------------------|------------------------|---------------------|--------|--------------------------------------------------------------------------------|--------|-------------------------------|
| Category   | Reference<br>designator                                                                                                    | Comp. descr.           | Package             | Manuf. | Manufacturer's<br>ordering code /<br>orderable part<br>number or<br>equivalent | Suppl. | Supplier<br>orderin<br>g code |
|            | D5,D6,D9                                                                                                    | LED                    | SMD0805             | Any    |                                                                                |        |                               |
|            | C5,C7                                                                                                    | 10 pF                  | SMD0805             | Any    |                                                                                |        |                               |
|            | C72,C73                                                                                                    | 12.5 pF                | SMD0805             | Any    |                                                                                |        |                               |
| LEDS       | C46,C48                                                                                                    | 30 pF                  | SMD0805             | Any    |                                                                                |        |                               |
|            | C1                                                                                                    | 1 nF                   | SMD0805             | Any    |                                                                                |        |                               |
|            | C58                                                                                                    | 4.7 nF                 | SMD0805             | Any    |                                                                                |        |                               |
|            | C35                                                                                                    | 10 nF                  | SMD0805             | Any    |                                                                                |        |                               |
| Capacitors | C2,C3,C4,C6,C9,<br>C10,C11,C12,<br>C13,C14,C15,<br>C16,C21,C22,<br>C25,C30,C32,<br>C38,C39,C47,<br>C49,C50,C52,<br>C53,C54,C55,<br>C56,C57,C59,<br>C60,C61,C62,<br>C63,C64,C65,<br>C66,C67,C69,<br>C70 | 100 nF                 | SMD0805             | Any    |                                                                                |        |                               |
|            | C8,C17,C68,C71                                                                                                    | 4.7 μF/tantalum        | EIA 3528-21/ size A | Any    |                                                                                |        |                               |
|            | C31,C33,C37,<br>C51                                                                                                    | 10 µF/tantalum         | EIA 3528-21/ size A | Any    |                                                                                |        |                               |
|            | C18,C19,C20,<br>C23                                                                                                    | 22 µF/tantalum         | EIA 3528-21/ size B | Any    |                                                                                |        |                               |
|            | C24                                                                                                    | 100 µF                 | ELC (bulk radial)   | Any    |                                                                                |        |                               |

#### Table 2 STEVAL\_PCC008V1 main board · BOM (continued)

Doc ID 17012 Rev 1

20/25

UM0897

Bill of material

| 25          | Category  | Reference<br>designator                                                                                                    | Comp. descr. | Package | Manuf. | Manufacturer's<br>ordering code /<br>orderable part<br>number or<br>equivalent | Suppl. | Supplier<br>orderin<br>g code |
|-------------|-----------|----------------------------------------------------------------------------------------------------|--------------|---------|--------|--------------------------------------------------------------------------------|--------|-------------------------------|
|             |           | R1,R7,R26,R27,R<br>29,R31,R113,<br>R114                                                                                             | 100 Ω        | SMD0805 | Any    |                                                                                |        |                               |
|             | Resistors | R2,R3,R4,R14,<br>R24,R30,R32,<br>R33,R34,R35,<br>R36,R37,<br>R125,R127,R128                                                         | 0            | SMD0805 | Any    |                                                                                |        |                               |
|             |           | R5,R15                                                                                                    | 240 Ω        | SMD0805 | Any    |                                                                                |        |                               |
| Doc ID      |           | R6,R8,R9,R12,<br>R25,R97                                                                                                    | 1.5 kΩ       | SMD0805 | Any    |                                                                                |        |                               |
| 17012 Rev 1 |           | R10,R11,R13,<br>R16,R17,R18,<br>R19,R20,R21,<br>R22,R23,R28,<br>R92,R94,R96,<br>R98,R100,R101,R<br>103,R105,R106,R<br>107,R122,R126 | 10 kΩ        | SMD0805 | Any    |                                                                                |        |                               |
|             | Resistors | R62,R63,R110,<br>R123,R124                                                                                                    | 500 Ω        | SMD0805 | Any    |                                                                                |        |                               |
|             |           | R46,R81,R82,<br>R87                                                                                                    | 470 Ω        | SMD0805 | Any    |                                                                                |        |                               |
|             |           | R91,R99                                                                                                    | 1 MΩ         | SMD0805 | Any    |                                                                                |        |                               |
|             |           | R93,R95                                                                                                    | 22 Ω         | SMD0805 | Any    |                                                                                |        |                               |
|             |           | R109                                                                                                    | DNM          | SMD0805 | Any    |                                                                                |        |                               |
|             |           | R45,R111,R112                                                                                                    | 4.7 kΩ       | SMD0805 | Any    |                                                                                |        |                               |
|             |           | R115,R116,R108                                                                                                    | 100 kΩ       | SMD0805 | Any    |                                                                                |        |                               |

 Table 2.
 STEVAL-PCC008V1 main board : BOM (continued)

21/25

UM0897

| Category | Reference<br>designator | Comp. descr.   | Package                                                  | Manuf. | Manufacturer's<br>ordering code /<br>orderable part<br>number or<br>equivalent | Suppl. | Supplier<br>orderin<br>g code |
|----------|-------------------------|----------------|----------------------------------------------------------|--------|--------------------------------------------------------------------------------|--------|-------------------------------|
|          | L1,L2,L3,L6             | 10 µH          | Through-hole                                             | Any    |                                                                                |        |                               |
| Others   | SW1                     | Reset switch   | (6mm x 6mm ) push-<br>button, through-<br>hole,<br>4-pin |        |                                                                                |        | 1                             |
|          |                         | TFT: 320 x 240 | TFT module,<br>MB542B using<br>Ampire TFT                | Ampire | AM-<br>240320L8TNQW00H                                                         |        |                               |
|          |                         | micro-SD Card  | micro-SD                                                 | Any    |                                                                                |        |                               |

#### Table 2 STEVAL-PCC008V1 main board · BOM (continued)

Not mounted: R4, D10,J28,J27,U8,J10,U2,R125,R109,Y2,C72,C73,Z1,U9 Note:

The term equivalent has been used where the exact part number from the mentioned vendor may not have been used.

Doc ID 17012 Rev 1

# 23/25

#### Table 3. STEVAL-PCC008V1: daughterboard: BOM

| Category                  | Reference<br>Designator         | Component<br>Description                  | Package                               | Manufacturer      | Manufacturer's<br>ordering code /<br>Orderable Part<br>Number or Equivalent | Supplier | Supplier Ordering<br>Code |
|---------------------------|---------------------------------|-------------------------------------------|---------------------------------------|-------------------|-----------------------------------------------------------------------------|----------|---------------------------|
| Switches                  | SW1, SW2, SW3,<br>SW4, SW5, SW6 | SWITCH,<br>TACTILE, SPNO,<br>Through-hole | 6.00 mm x 6.00<br>mm, 2-pin           | C&K<br>components | PTS645SL70TR LFS                                                            | Digi-Key | CKN9110CT-ND              |
| Connectors<br>and jumpers | J1, J2                          | Sockets, 1x8 pin                          | Sockets,<br>1x8-pin,<br>2.54 mm pitch | Protectron        | P9401-08-21                                                                 |          |                           |
| Capacitors                | C1,C2,C3,C4,<br>C5,C6           | 100 nF                                    | SMD0805                               | Any               |                                                                             |          |                           |
| Resistors                 | R1,R2,R3,R4,R5,R<br>6           | 10 kΩ                                     | SMD0805                               | Any               |                                                                             |          |                           |

5

## 6 Revision history

#### Table 4.Document revision history

| Date        | Revision | Changes          |
|-------------|----------|------------------|
| 05-Jul-2010 | 1        | Initial release. |

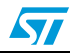

#### Please Read Carefully:

Information in this document is provided solely in connection with ST products. STMicroelectronics NV and its subsidiaries ("ST") reserve the right to make changes, corrections, modifications or improvements, to this document, and the products and services described herein at any time, without notice.

All ST products are sold pursuant to ST's terms and conditions of sale.

Purchasers are solely responsible for the choice, selection and use of the ST products and services described herein, and ST assumes no liability whatsoever relating to the choice, selection or use of the ST products and services described herein.

No license, express or implied, by estoppel or otherwise, to any intellectual property rights is granted under this document. If any part of this document refers to any third party products or services it shall not be deemed a license grant by ST for the use of such third party products or services, or any intellectual property contained therein or considered as a warranty covering the use in any manner whatsoever of such third party products or services or any intellectual property contained therein.

UNLESS OTHERWISE SET FORTH IN ST'S TERMS AND CONDITIONS OF SALE ST DISCLAIMS ANY EXPRESS OR IMPLIED WARRANTY WITH RESPECT TO THE USE AND/OR SALE OF ST PRODUCTS INCLUDING WITHOUT LIMITATION IMPLIED WARRANTIES OF MERCHANTABILITY, FITNESS FOR A PARTICULAR PURPOSE (AND THEIR EQUIVALENTS UNDER THE LAWS OF ANY JURISDICTION), OR INFRINGEMENT OF ANY PATENT, COPYRIGHT OR OTHER INTELLECTUAL PROPERTY RIGHT.

UNLESS EXPRESSLY APPROVED IN WRITING BY AN AUTHORIZED ST REPRESENTATIVE, ST PRODUCTS ARE NOT RECOMMENDED, AUTHORIZED OR WARRANTED FOR USE IN MILITARY, AIR CRAFT, SPACE, LIFE SAVING, OR LIFE SUSTAINING APPLICATIONS, NOR IN PRODUCTS OR SYSTEMS WHERE FAILURE OR MALFUNCTION MAY RESULT IN PERSONAL INJURY, DEATH, OR SEVERE PROPERTY OR ENVIRONMENTAL DAMAGE. ST PRODUCTS WHICH ARE NOT SPECIFIED AS "AUTOMOTIVE GRADE" MAY ONLY BE USED IN AUTOMOTIVE APPLICATIONS AT USER'S OWN RISK.

Resale of ST products with provisions different from the statements and/or technical features set forth in this document shall immediately void any warranty granted by ST for the ST product or service described herein and shall not create or extend in any manner whatsoever, any liability of ST.

ST and the ST logo are trademarks or registered trademarks of ST in various countries.

Information in this document supersedes and replaces all information previously supplied.

The ST logo is a registered trademark of STMicroelectronics. All other names are the property of their respective owners.

© 2010 STMicroelectronics - All rights reserved

STMicroelectronics group of companies

Australia - Belgium - Brazil - Canada - China - Czech Republic - Finland - France - Germany - Hong Kong - India - Israel - Italy - Japan -Malaysia - Malta - Morocco - Philippines - Singapore - Spain - Sweden - Switzerland - United Kingdom - United States of America

www.st.com

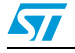